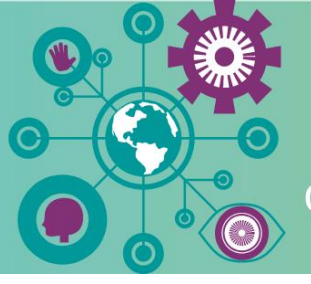

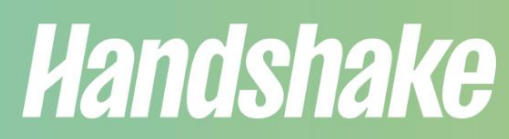

Career Coaching > Jobs + Internships ⋗ Career Events

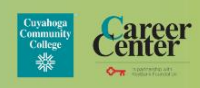

## Handshake – Logging In & Building Your Profile

### Logging In & Setting Up Your Account

- 1. On a personal computer or laptop, go to <u>https://tri-c.joinhandshake.com/stu</u>.
- 2. Login with your Tri-C username and password.
- 3. Complete questions about your career and educational interests.
- 4. Upload your resume.

\*Pro Tip: Keep your resume and profile up-to-date to help land internships and jobs!

# Don't have a resume? Our Career Services team can help! See instructions below on how to schedule an appointment with a career services specialist.

### **Building Your Profile**

After you upload your resume, complete the following sections in your "My Profile":

- 1. Education | Verify that your major and GPA are correct.
  - If these are incorrect, please contact your campus's Career Center.
  - Add any other education experience, including degrees earned or other institutions you've attended.
- 2. Work & Volunteer Experience | Enter positions along with descriptions for each.
  - Use the bullet points from your resume for the descriptions or create 3-4 lines to describe your experience and/or accomplishments.
- 3. Organizations & Extracurriculars | Add any membership to clubs, organizations, and sports teams.
  - List the name of the organization, your position (member, athlete, president, etc.), and the time period.
- 4. **Courses |** *List classes that are relevant to your internship and/or career path.* 
  - List classes that are relevant to your internship and career path (coding, design, auditing, etc.).
- 5. **Projects** | Share cool projects that you've worked on in any classes, internships, etc.
  - Add the project name, your position (member, participant, researcher), the URL link (if there is one), start and end dates, and description of the activities, goals, and accomplishments.

#### How to Schedule an Appointment with a Career Services Specialist

If you need assistance creating or updating a resume, or with any step in the application process, schedule an appointment with one of our career services specialists!

- 1. Log into Handshake with your Tri-C username and password (<u>https://tri-c.joinhandshake.com/stu</u>).
- 2. Click "Career Center" on the left-hand side of your screen.
- 3. Select "Appointments".
- 4. Click "Schedule an Appointment" and select which campus.

\*Pro Tip: You can schedule both in-person and virtually with a career services specialist from any campus!